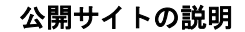

# 1. くらしマップの閲覧

くらしマップを閲覧するには、任意のブラウザから大 ロ町の HP ヘアクセスし、「大口町くらしマップ」のバ ナーをクリックします。

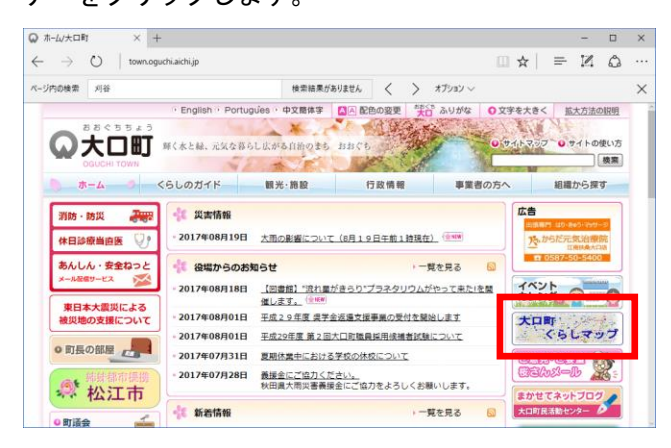

「地図」ボタンをクリックしまし、ページを表示しま

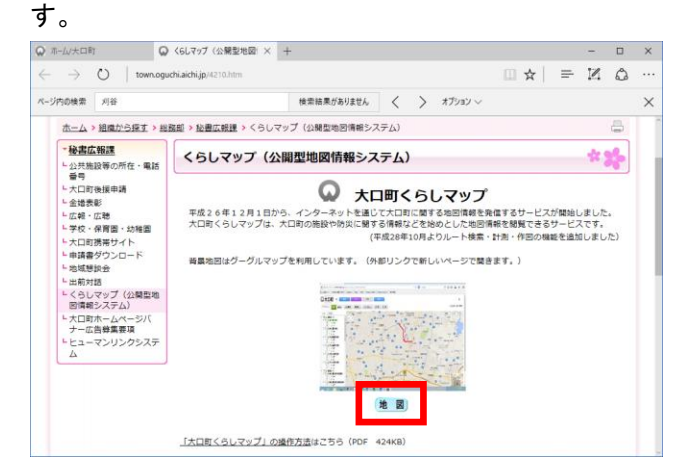

利用規約に同意の上進みます。

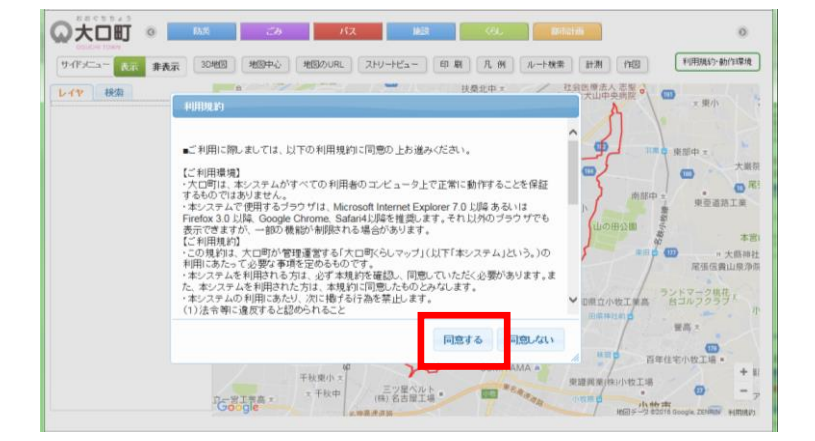

## 2. 画面構成

本システムの構成は以下のとおりです。

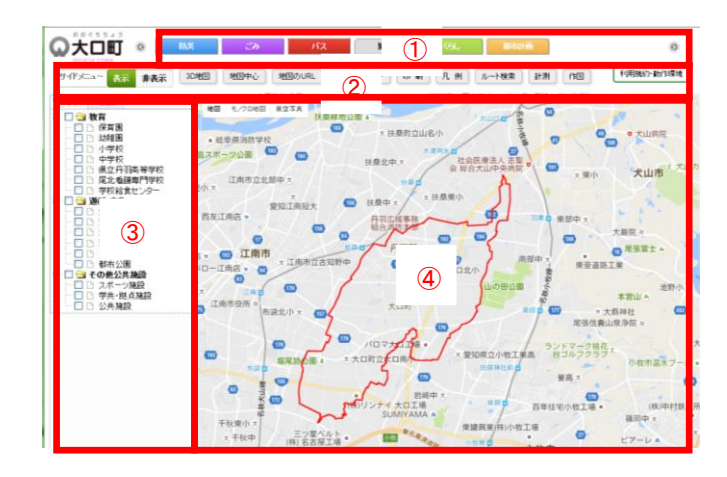

#### 1 地図種別

レイヤの種類ごとの地図種別が配置されています。ク リックすると地図種別が切り替わります。

#### ②コマンドボタン

操作コマンドのボタンが配置されています。動作中の ボタンは押された状態で表示されます。

#### ③マルチビュー

画面左側にあり、レイヤビューと検索ビューを表示し ます。ビュー上部のタブをクリックして表示を切り替 えます。

### ④メインビュー

画面の中央に設定されていて、地図を表示します。地 図を、スクロールボタンやマウスドラッグすることな どにより、天地左右斜め自由に移動することができま す。

# 3. 基本的な操作方法

### <u>(1)地図の操作</u>

地図を移動するには、マウスをクリックしたまま地図 をドラッグします。ズームイン・ズームアウトするに は、地図の左にある+とーボタンを使用します。また、 ダブルクリックでズームインしたり、マウスのスクロ ールを使ってズームイン・ズームアウトしたりもでき ます。

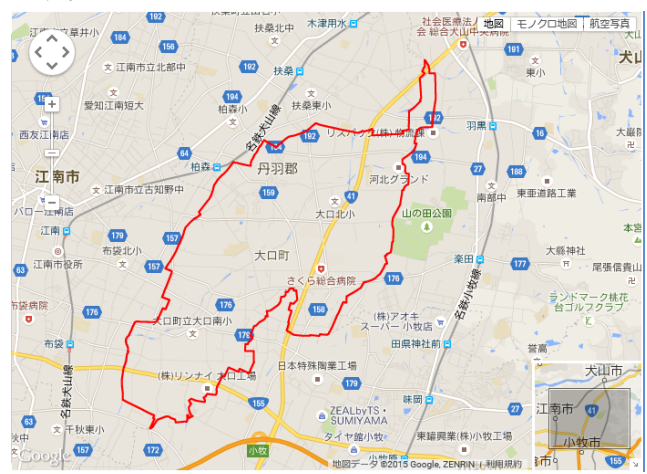

### (2) 地図種別の切り替え

画面上部の地図種別を選択すると表示するレイヤを 切り替えることができます。

## <u>(3)レイヤの切り替え</u>

画面左部のレイヤをクリックすると表示する地図を 切り替えることができます。1度クリックすると表示、 もう一度クリックすると非表示となります。

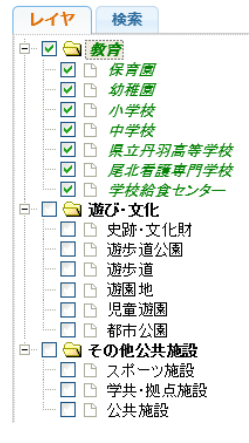

## <u>(4)検索</u>

マルチビューの [検索] タブをクリックし表示しま す。「住所検索」にチェックが入っている状態でテキ ストボックスに任意の住所を入力すると住所をピン で表示します。検索することができます。

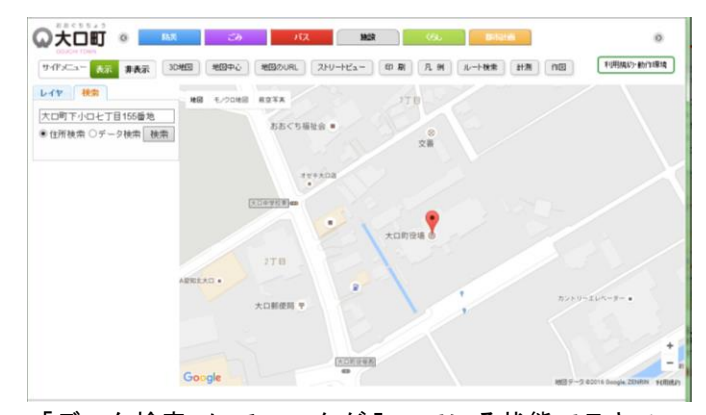

「データ検索」にチェックが入っている状態でテキス トボックスに任意の文字を入力すると表示している 地図種別中のデータから一致する情報を検索結果へ 表示します。検索結果のリストをクリックすると該当 箇所をピンで表示します。

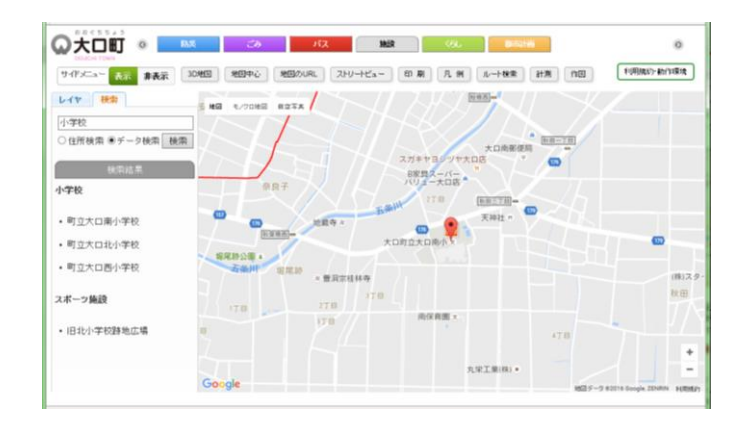

#### 大口町くらしマップ操作方法

## 4. その他の機能

地図中心

地図の中心を+で表示します。

#### 地図のURL

地図の URL を表示します。URL をコピーしブラウザに はり付けると現在表示している状態そのままを表示 することができます。

ストリートビュー

現在表示している中心付近のストリートビューを表示します。 表示している位置は地図上で人のマークで表示されます。

印刷

地図の印刷を行います。

凡例

現在の地図種別の凡例を表示します。

ルート検索

検索オプションを選択後、出発地点・到着地点の順に クリックすると、ルート検索を行います。

計測

距離計測・面積計測を選択後、計測オプションを選択 し計測開始ボタンを押します。 始点地点から終点地点まで順にクリックし作図をし ます。作図中の線の終点をクリック、または計測終了 ボタンを押すと計測結果が表示されます。

作図

アイコン・線分・多角形を選択後、作図オプションを 選択し、作図開始ボタンを押します。 始点地点から終点地点まで順にクリックし、作図を行 います。